Step by Step: How to Fix a Dignity Coconuts Coupon Code That Is Not Working

#### **ON DESKTOP**

#### Step 1

Add items to your cart and proceed to the checkout page.

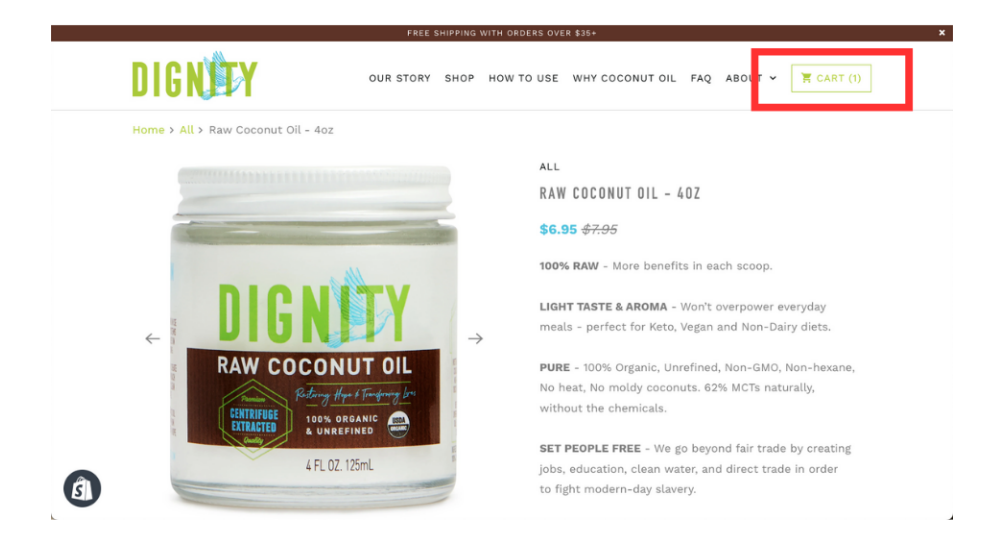

### Step 2

Instead of clicking on any of the express payment options (Apple Pay, Shopify Pay, Google Pay,

Pay Pal), agree to the terms and conditions and click the blue "Checkout" button.

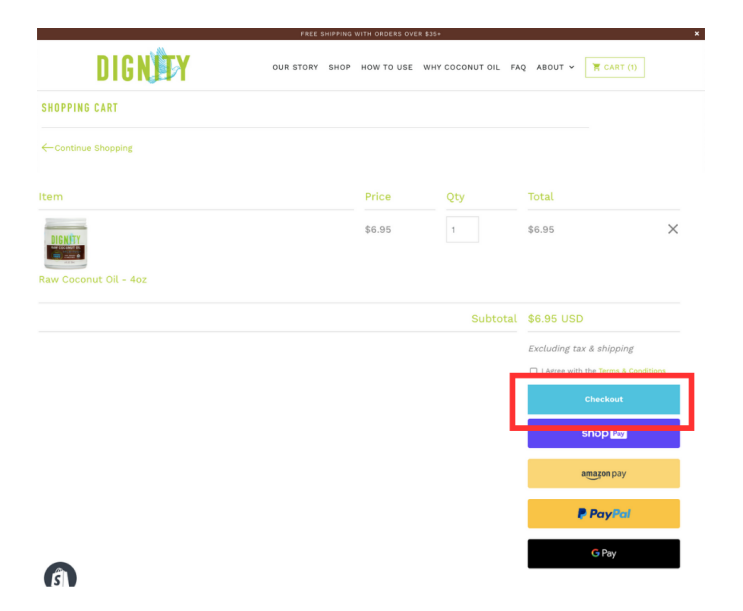

Before clicking on the express checkout options, look for the discount code box on the cart page.

| Cart >                                                                     | Information > Shipping > Payment |       | Raw Coconut Oil - 15oz                   | \$39.90                 |
|----------------------------------------------------------------------------|----------------------------------|-------|------------------------------------------|-------------------------|
|                                                                            | Express checkout                 |       | Gift card or discount code ADD CODE HERE | Apply                   |
| shop Pay Pay                                                               | yPal amazon pay                  | G Pay | Subtotal                                 | \$39.90                 |
|                                                                            | OP                               |       | Shipping ③                               | Calculated at next step |
| Contact<br>Email<br>Email Email me with news & excluse<br>Shipping address | sive deals                       |       | Iotai                                    | 050 <b>333.90</b>       |
| Country/Region<br>United States                                            |                                  | ~     |                                          |                         |
| First name                                                                 | Last name                        |       |                                          |                         |
| Company (optional)                                                         |                                  |       |                                          |                         |
| Address                                                                    |                                  | Q     |                                          |                         |

## Step 4

Enter your unique discount code in the box and click on the **Apply** button.

| Curt > Information > Stepping > Payment | Raw Coconut Oil - 15oz                      | \$39.90                 |
|-----------------------------------------|---------------------------------------------|-------------------------|
| Express checkout                        | Gift card or discount code<br>ADD CODE HERE | Apply                   |
| shop Pay Pay Pay amazon pay G Pay       | Subtotal                                    | \$39.90                 |
| OR                                      | Shipping ①                                  | Calculated at next step |
| ontact                                  | , oral                                      | 000 00000               |
| imali                                   |                                             |                         |
| Email me with news & exclusive deals    |                                             |                         |
| ipping address                          |                                             |                         |
| Country/Region Villed States            |                                             |                         |
| First name                              |                                             |                         |
| Company (optional)                      |                                             |                         |
| uddress Q                               |                                             |                         |

Once the discount is applied, you can proceed with any express checkout option you want and the code will be automatically applied.

| Cart > Information > Shipping > Payment                                     | Raw Coconut Ol                              | - 15oz \$39.90          |
|-----------------------------------------------------------------------------|---------------------------------------------|-------------------------|
| Express checkout                                                            | Gift card or discount code<br>ADD CODE HERE | Apply                   |
| shop Pay Pay Rol amazon pay G Pay                                           | Subtotal                                    | \$39.90                 |
| OR                                                                          | Shipping ③                                  | Calculated at next step |
| Contact Email C Email Email me with news & exclusive deals Shipping address |                                             |                         |
| Country/Region<br>United States                                             | ~                                           |                         |
| First name Last name                                                        |                                             |                         |
| Company (optional)                                                          |                                             |                         |
| Address                                                                     | Q                                           |                         |

If for any reason your valid FREE JAR coupon code doesn't work and you have to purchase the item without a code, please email <u>hello@dignitycoconuts.com</u> for a refund on the coupon amount. We understand technology doesn't always work how it's supposed to, but we can help! **Reminder**: your coupon code is active for 1 week.

## **ON MOBILE**

### Step 1

Add items to your cart and proceed to the checkout page.

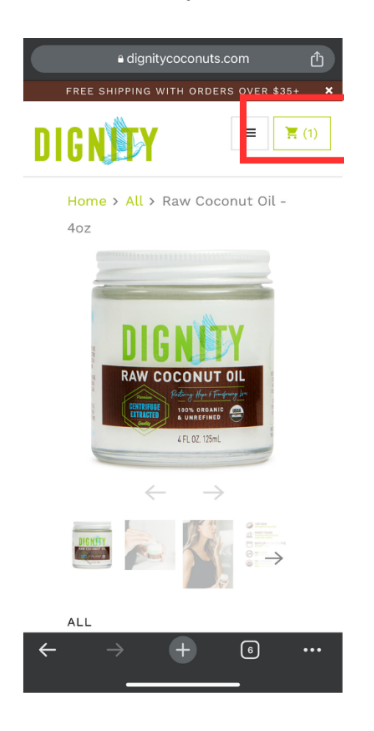

## Step 2

Instead of clicking on any of the express payment options (Apple Pay, Shopify Pay, Google Pay,

Pay Pal), agree to the terms and conditions and click the blue "Checkout" button.

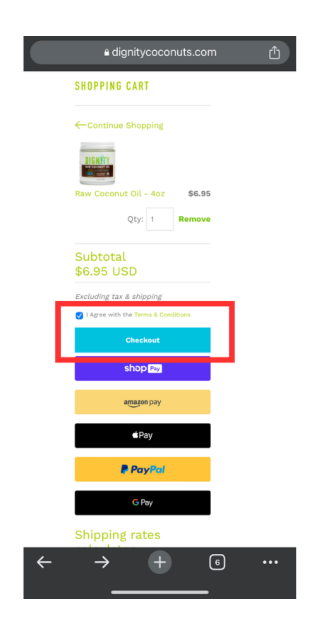

Click the blue "Show order summary" button. A box to enter the coupon code will drop down.

| ≌ dignitycoconuts.com பீ        |                     |            |    |
|---------------------------------|---------------------|------------|----|
|                                 | DIGNITY             | _          |    |
| 몃 Show order summ               | nary v              | \$6.       | 95 |
| Cart > Infor                    | mation > Shipping   | Payment    |    |
|                                 | Express checkout    |            |    |
|                                 | shop Pay            |            |    |
| PayPal                          | <b>∉</b> Pay        | amazon pay |    |
|                                 | G Pay               |            |    |
|                                 | OR                  |            |    |
| Contact                         |                     |            |    |
| Email                           |                     |            |    |
| C Email me with ner             | ws & exclusive deal | s          |    |
| Shipping address                |                     |            |    |
| Country/Region<br>United States |                     | ~          |    |
| $\leftarrow \rightarrow$        | ÷                   | 6          | •  |
|                                 |                     |            |    |

## Step 4

Enter your unique discount code in the box.

| 710                                           |                     |
|-----------------------------------------------|---------------------|
|                                               | Û                   |
|                                               |                     |
| 🤁 Hide order summary ^                        | \$6.95              |
| Raw Coconut Oil - 4oz                         | \$6.95              |
| Gift card or discount code<br>ENTER CODE HERE | →                   |
| Subtotal                                      | \$6.95              |
| Shipping <sup>(2)</sup> Calc                  | ulated at next step |
| Total                                         | USD \$6.95          |
| Express checkout                              |                     |
| PayPal éPay                                   | amazon pay          |
| Show more options ~                           |                     |
| OR                                            |                     |
| Contact                                       |                     |
|                                               |                     |
| $\leftarrow$ $\rightarrow$ + 6                | )                   |

Click on the arrow to apply the coupon code.

| ,                                                           |                         |
|-------------------------------------------------------------|-------------------------|
| dignitycoconuts.                                            | .com ป๋                 |
| ☐ Hide order summary ∧                                      | \$6.95                  |
| Raw Coconut Oil - 4oz                                       | \$6.95                  |
| Gift card or discount code<br>ENTER CODE HERE               | $\rightarrow$           |
| Subtotal                                                    | \$6.95                  |
| Shipping (1)                                                | Calculated at next step |
| Total                                                       | USD \$6.95              |
| Cart > Information > Shippin<br>Express checkou<br>Shວp Pay | g > Payment<br>t        |
| PayPal ÉPay                                                 | amazon pay              |
| Show more options                                           | ×                       |
| OR                                                          |                         |
| Contact                                                     |                         |
| $\leftarrow$ $\rightarrow$ $+$                              | 6                       |

## Step 6

Once the discount is applied, you can proceed with any express checkout option.

| a dignitycoconuts.c                           | om 🖞                                            |
|-----------------------------------------------|-------------------------------------------------|
| Hide order summary ^                          | \$6.95                                          |
| Raw Coconut Oil - 4oz                         | \$6.95                                          |
| Gift card or discount code<br>ENTER CODE HERE | $\rightarrow$                                   |
| Subtotal<br>Shipping ®<br>Total               | \$6.95<br>Calculated at next step<br>USD \$6.95 |
| Cart > Information > Shipping                 | > Payment                                       |
| Shop Pay                                      |                                                 |
| PayPal É Pay                                  | amazon pay                                      |
| Show more options                             | ×                                               |
| OR                                            |                                                 |
| Contact                                       |                                                 |
| $\leftarrow \rightarrow +$                    | 6                                               |

If for any reason your valid FREE JAR coupon code doesn't work and you have to purchase the item without a code, please email <u>hello@dignitycoconuts.com</u> for a refund on the coupon amount. We understand technology doesn't always work how it's supposed to, but we can help!